# **Orbit** | Irrigation Products, Inc.

## Jednoduché nastavenie

### Zavlažovanie vo vybraných dňoch týždňa

**Poznámka:** Pre Watering Interval (zavlažovací interval) alebo voľbu "Odd/Even"(párne/nepárne dni) viď vlastnícky manuál

#### Krok 1- Reštartovanie riadiacej jednotky

Vložte 2 AA batérie a/alebo pripojte transformátor k riadiacej jednotke. Stlačte tlačidlo **RESET** s malým predmetom s oblým hrotom.

#### Krok 2- Nastavte čas/dátum

#### Otočte prepínač do polohy TIME/DATE

Nastavte aktuálny čas, deň, mesiac a rok použitím tlačidiel + a – a stlačte tlačidlo **ENTER** pre uloženie nastavenia.

#### Krok 3- Nastavte čas spustenia cyklu

Otočte prepínač do polohy **CYCLE START TIMES.** *Zadajte jeden čas spustenia zavlažovania použitím tlačidiel + alebo* 

– a stlačte **ENTER**. Poznámka: Zadanie ďalších časov spustenia zavlažovania – Ak chcete aby rozstrekovače zavlažovali rovnaké miesto viackrát denne, obráťte sa prosím na manuál.

#### Krok 4- Nastavte trvanie zavlažovania zóny

Otočte prepínač do p<u>olohy STATION DURATION.</u> Zadajte trvanie zavlažovania pre každý ventil alebo zónu, ktorá má byť zavlažovaná, použitím tlačidiel + a – a stlačte tlačidlo ENTER pre uloženie nastavenia. Krok 5- Nastavte deň v týždni

#### Otočte prepínač do polohy DAY OF WEEK.

Pre výber zavlažovacieho dňa(dní), držte tlačidlo NEXT stlačené pokým sa neobjaví šípka pod požadovaným dňom a stlačte tlačidlo ENTER.

Gratulujeme, Vaša riadiaca jednotka je nastavená. Pre spustenia Vášho programu prejdite ku kroku 6.

#### Krok 6- Auto

Otočte prepínač do pozície AUTO pre spustenie programu.

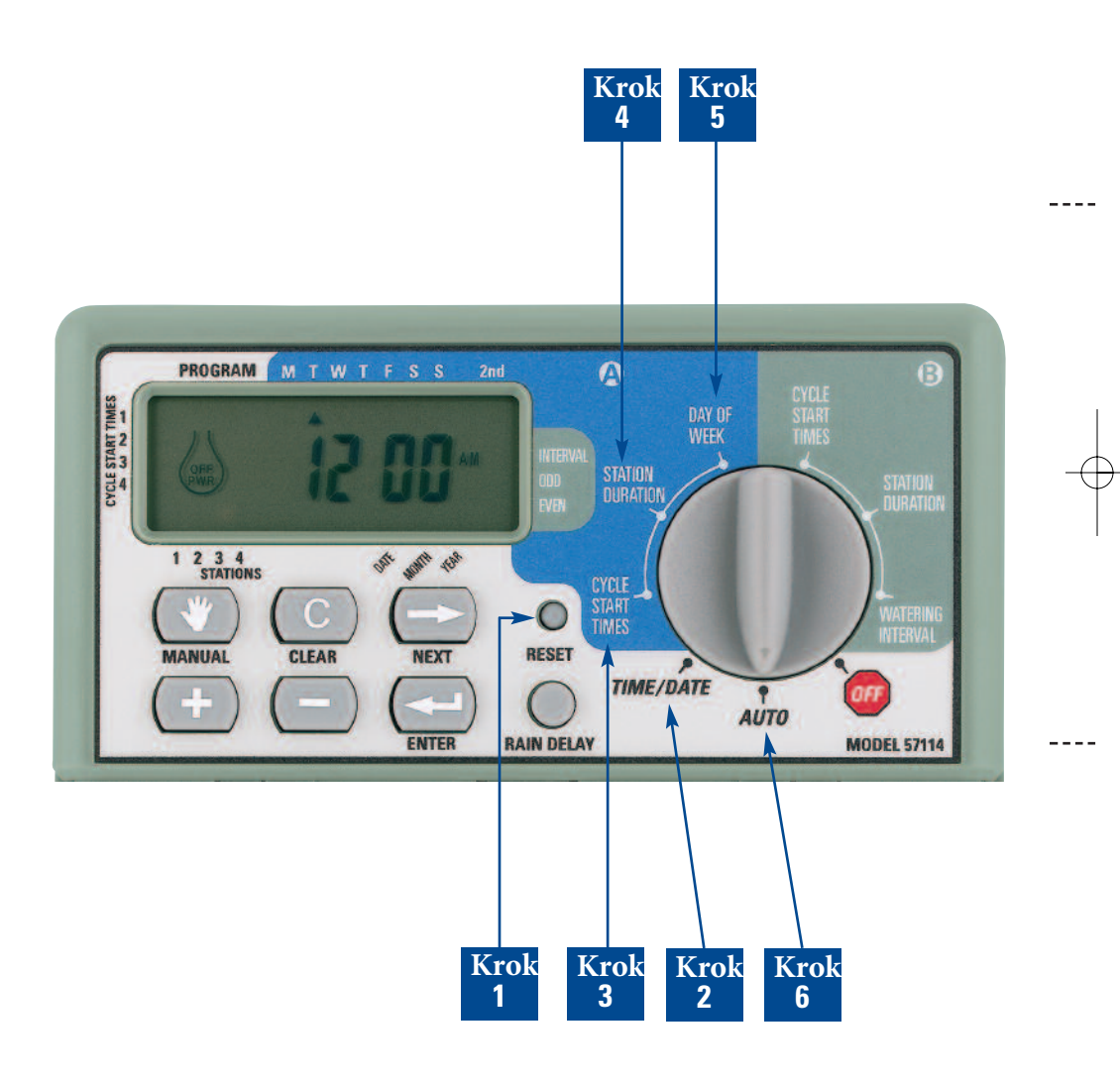